## SMS-Versand aus velo.port

Der SMS-Versand direkt aus der velo.port-Warewirtschaft heraus stellt eine äußerst effiziente, moderne und sichere Kommunikationsform dar.

Mit den passenden Vorlagen benachrichtigen Sie Kunden in kürzester Zeit und sparen sich die Zeit zum Bewältigen Ihrer Kernaufgaben. Dieser Leitfaden hilft Ihnen bei der Ersteinrichtung. Es stehen 2 Provider zur Auswahl: GTX und SMS77. Unsere derzeitige Empfehlung lautet GTX, da es bei SMS77 zuletzt verstärkt zu schlechten Auslieferungsquoten kam.

# Anmeldung beim Provider

#### GTX Messaging

Beantragen Sie Ihren Zugang unter https://www.gtx-messaging.com/de/startseite/

|            | essaging                            |                                                                                                    |                                                  |                                   |                                                           |                                                        | Hotline Sales Mo-Fr, 9-18<br>+49 221 933 167 8 | Jhr<br>90                |
|------------|-------------------------------------|----------------------------------------------------------------------------------------------------|--------------------------------------------------|-----------------------------------|-----------------------------------------------------------|--------------------------------------------------------|------------------------------------------------|--------------------------|
| Startseite | Lösungen 🗸 🕴                        | Kooperationen 🗸                                                                                                    | Preise Al                                        | PI & Docs ∨                       | Anwendungen 🗸                                             |                                                        | 上 Anmelden                                     |                          |
|            | Ann<br>Um uns<br>Benutz<br>direkt e | nelden oc<br>eren Shop und Pr<br>er registrieren. We<br>in.                                                                                                    | der Ber<br>rodukte nutzer<br>nn Sie bereits      | n zu können, r<br>registriert sin | Onto erste<br>nüssen Sie sich zun<br>d, loggen Sie sich m | ellen<br>nächst als GTX Messa<br>nit dem rechten Formu | aging<br>ular<br>SEN                           | A REAL PROPERTY AND INC. |
|            | GT Neue                             | <sup>r</sup> Kunde                                                                                                    |                                                  |                                   | Registrierte Ku                                           | unden                                                  | sigen                                          |                          |
|            | Wenn S                              | Wenn Sie in unserem Shop ein Benutzerkonto                                                                                                    |                                                  |                                   | Wenn Sie bei uns e                                        |                                                        |                                                |                          |
|            | Bestelly                            | richten, werden Sie schneller durch de<br>stellvorgang geführt, können mehrere<br>sandadressen speichern, Ihren bisher<br>stellablauf verfolgen und vieles mehr. | nneller durch<br>önnen mehrer<br>ern, Ihren bish | aen<br>re<br>erigen               | E-Mail-Adresse                                            |                                                        |                                                |                          |
|            | Bestella                            |                                                                                                    | r.                                               | Ihr Passwort                      |                                                           |                                                        |                                                |                          |
|            | Denutz                              | erkonto anlegen >                                                                                                    |                                                  |                                   | Anmelden >                                                | Passwort vergee                                        | ssen?                                          |                          |
|            |                                     |                                                                                                    | 2.                                               |                                   |                                                           |                                                        |                                                |                          |

Tragen Sie im nächsten Schritt Ihre persönlichen Informationen ein und vergeben Sie ein Accountpasswort:

| Benutzerkonto anlegen                                                                                                    | ×                                                                                    |  |  |  |  |  |  |
|----------------------------------------------------------------------------------------------------|--------------------------------------------------------------------------------------|--|--|--|--|--|--|
| Wenn Sie in unserem Shop ein Benutzerkonto einrichten, werden Sie schneller durch den<br>Bestellvorgang geführt, können mehrere Versandadressen speichern, Ihren bisherigen<br>Bestellablauf verfolgen und vieles mehr. |                                                                                      |  |  |  |  |  |  |
| Persönliche Informationen                                                                                                    | Anmeldedaten                                                                         |  |  |  |  |  |  |
| Max                                                                                                    | •••••                                                                                |  |  |  |  |  |  |
| Mustermann                                                                                                    | •••••                                                                                |  |  |  |  |  |  |
| info@musterbikes.com                                                                                                    | Absenden >                                                                           |  |  |  |  |  |  |
| DE1234567                                                                                                    | □ In den Newsletter eintragen                                                        |  |  |  |  |  |  |
| Max Musterbikes                                                                                                    | Ich habe die AGB sowie die Hinweise zum<br>Datenschutz gelesen und akzeptiere diese. |  |  |  |  |  |  |

Sie erhalten daraufhin einen Freischaltlink per Mail. Klicken Sie diesen an, um in Ihren Account zu gelangen. Im Portal können Sie nun durch Eingabe Ihrer Mobilfunknummer den Account aktivieren:

| LÄNDER LETZTEN 30 TAGE | ✓ VERSANDMENGE     =≣ VERSANDKOSTEN       GESENDET LETZTEN 30 TAGE     KOSTEN LETZTEN 30 TAGE |          | E KONTOSTAND<br>VERFÜGBARER KONTOSTAND |
|------------------------|-----------------------------------------------------------------------------------------------|----------|----------------------------------------|
|                        | 0 🔗                                                                                           | + 0,00 € | + 0,00 €                               |
|                        |                                                                                               |          |                                        |
|                        |                                                                                               |          |                                        |
|                        |                                                                                               |          |                                        |
|                        |                                                                                               |          |                                        |

Sie erhalten innerhalb weniger Sekunden einen Bestätigungscode, den Sie wiederum in diesem Feld eingeben und bestätigen:

| Um Ihr Benutzerkonto zusätzlich zu verifizieren und ein eventuelles Startguthaben gutzuschreiben benötigen wir eine Handynummer. Bitte nennen Sie<br>uns die Mobilfunknummer, an die wir den PIN-Code senden sollen, den Sie für den Abschluss des Registrierungsprozesses benötigen. | Benutzerkonto verifizieren und S                                                                                                    | Startguthaben aktivieren.                                                                                                   |
|----------------------------------------------------------------------------------------------------|----------------------------------------------------------------------------------------------------|----------------------------------------------------------------------------------------------------|
|                                                                                                    | Um Ihr Benutzerkonto zusätzlich zu verifizieren und ein eventuelles Startguthab<br>uns die Mobilfunknummer, an die wir den PIN-Code senden sollen, den Sie für | ben gutzuschreiben benötigen wir eine Handynummer. Bitte nennen Sie<br>den Abschluss des Registrierungsprozesses benötigen. |
| aB123Z     PIN-Code überprüfen     HINWEIS: Der PIN-Code ist nur 24 Stunden gültig.       Neuen PIN-Code anfordern.     Neuen PIN-Code anfordern.                                                                                                    | aB123Z PIN-Code überprüfen                                                                                                    | HINWEIS: Der PIN-Code ist nur 24 Stunden gültig.<br>Neuen PIN-Code anfordern.                                               |
| Der PIN-Code wurde erfolgreich versendet. Bitte geben Sie den PIN-Code nach Erhalt in das obige Feld ein.                                                                                                    | Der PIN-Code wurde erfolgreich versendet. Bitte geben Sie den PIN-Code nach                                                                                    | h Erhalt in das obige Feld ein.                                                                                             |

Durch die Accountverifizierung erhalten Sie ein kleines Startguthaben sowie Zugang zu den Login-Daten:

| Die von Ihnen                     | Die von Ihnen eingegebene PIN wurde erfolgreich validiert. Ihr Guthaben steht Ihnen nun zur Verfügung. Vielen Dank. |                     |                    |                          |              |   |  |  |  |  |
|-----------------------------------|----------------------------------------------------------------------------------------------------|---------------------|--------------------|--------------------------|--------------|---|--|--|--|--|
| Routingaccounts Guthaben aufladen |                                                                                                    |                     |                    |                          |              |   |  |  |  |  |
| Produkt 🛇                         | Account ♦                                                                                                    | Kontostand ♦        | Kreditlinie 🗘      | Details                  | $\mathbf{i}$ |   |  |  |  |  |
| just_send                         | 878539547657738                                                                                                    | 0,50 €              | 0,00 €             |                          | Aufladen     | × |  |  |  |  |
|                                   |                                                                                                    | Diese Daten in velo | .port hinterlegen: | User:<br>878539547657738 | Pass:        |   |  |  |  |  |

Zum Aufladen folgen Sie den Anweisungen im Portal. Zum Stand 09/2017 erhalten Sie für 10,00€ Guthaben in etwa 120 SMS.

# Hinterlegen Sie diese Zugangsdaten nun in velo.port unter *Extras* >> *EINSTELLUNGEN* >> *ONLINEKONTEN* >> *SMS*:

| 실 Veloport Einstellu | ungen                  |          |                |             |          |               |           |  |  |  | × |
|----------------------|------------------------|----------|----------------|-------------|----------|---------------|-----------|--|--|--|---|
|                      |                        |          |                |             |          |               |           |  |  |  |   |
| Programmstart        | Fahrrad-Konf           | igurator | Faktura        | Fahrzeug    | Druck    | Online-Konten | Allgemein |  |  |  |   |
| Zugangsdater         | lugangsdaten verwalten |          |                |             |          |               |           |  |  |  |   |
| Mail                 |                        | SMS      |                |             |          |               |           |  |  |  |   |
| SMS                  |                        |          |                |             |          |               |           |  |  |  |   |
| velo.pool            |                        | Standard | dversand über: | GTX (empf   | ohlen)   | -             |           |  |  |  |   |
| Dike-exchange.de     |                        | GTX      | SMS 77         |             |          |               |           |  |  |  |   |
|                      |                        | 0.111    | omo TT         |             |          |               |           |  |  |  |   |
|                      |                        | Benutze  | rname:         | 9006200537  | 706226   |               |           |  |  |  |   |
|                      |                        | Passwo   | rt:            | •••••       |          |               |           |  |  |  |   |
|                      |                        | Abcond   | or Nr :        | VP.Schulupe |          |               |           |  |  |  |   |
|                      |                        | Absento  | DITINI         | VF-Schulung | 9        |               |           |  |  |  |   |
|                      |                        |          |                |             |          |               |           |  |  |  |   |
|                      |                        |          |                |             |          |               |           |  |  |  |   |
|                      |                        |          |                |             |          |               |           |  |  |  |   |
|                      |                        |          |                |             |          |               |           |  |  |  |   |
|                      |                        |          |                |             |          |               |           |  |  |  |   |
|                      |                        |          |                |             |          |               |           |  |  |  |   |
|                      |                        |          |                |             |          |               |           |  |  |  |   |
|                      |                        |          |                |             |          |               |           |  |  |  |   |
|                      |                        |          |                |             |          |               |           |  |  |  |   |
|                      |                        |          |                |             |          |               |           |  |  |  |   |
|                      |                        |          |                |             |          |               |           |  |  |  |   |
|                      |                        |          |                |             |          |               |           |  |  |  |   |
|                      |                        |          |                |             |          |               |           |  |  |  |   |
|                      |                        |          |                |             |          |               |           |  |  |  |   |
|                      |                        |          |                | SI          | peichern | Schliesser    | 1         |  |  |  |   |

Falls beide Anbieter parallel eingerichtet sind, wählen Sie bitte den **Standardanbieter**.

Als **Absendernummer** können Sie entweder Ihren Shop-Namen eintragen (max. 11 Zeichen; keine Sonder- und Leerzeichen erlaubt) oder eine Mobilfunknummer (max. 16 Ziffern).

Speichern Sie Ihre Eingaben und **starten Sie velo.port umgehend an allen Stationen neu**, um die geänderten Daten nicht versehentlich wieder zu überschreiben!

Nach dem Neustart sicherheitshalber nochmals in den Einstellungen prüfen.

#### Glückwunsch: Sie können nun den SMS-Versand in velo.port nutzen!

Bei jedem Versand können Sie z.B. bei Problemen den Alternativanbieter auswählen:

| <u>\$</u>    |                                                                                                    | × |
|--------------|----------------------------------------------------------------------------------------------------|---|
| SMS Versan   | d SMS                                                                                                    |   |
| Kunde:       | Maria Mustermann<br>Bahnhofstraße 1<br>65432 Musterhausen                                                                                                    |   |
| Reparatur:   | W17-0059 Versenden über: GTX (empfohlen)                                                                                                    |   |
| Telefon-Nr.: | +4915228949208                                                                                                    |   |
| Vorlage:     | Reparatur fertig                                                                                                    |   |
| Text:        | Hallo Frau Mustermann,         Ihr Rad kann abgeholt werden. Betrag: 105,00 €.         Ihr Team von velo.port Testaccount         08754-9874561         Mo: Ruhetag |   |
|              | 170 Zeichen Platzhalter ersetzen                                                                                                    |   |
|              | Erläuterung anzeigen                                                                                                    |   |
|              | Senden Abbrechen                                                                                                    |   |

#### **Optional: SMS77**

Beantragen Sie Ihren Zugang unter https://www.sms77.de/

1. Auf JETZT ANMELDEN klicken:

| SMS Versand & Gatewa<br>Versenden Sie günstig und zuver<br>Gruppennachrichten uvm mit dir<br>Jetzt anmelden<br>Kostenlos & unverbindlich | <b>ay</b><br>lässig weltweit SMS für Ihre Alarmierung,<br>ekter Anbindung. Für Privat und Business. |
|----------------------------------------------------------------------------------------------------|----------------------------------------------------------------------------------------------------|
| a libre E Mailadresse angeb                                                                                                    | an und ouf ANNELDEN klickon                                                                         |

#### Jetzt kostenlos und unverbindlich anmelden

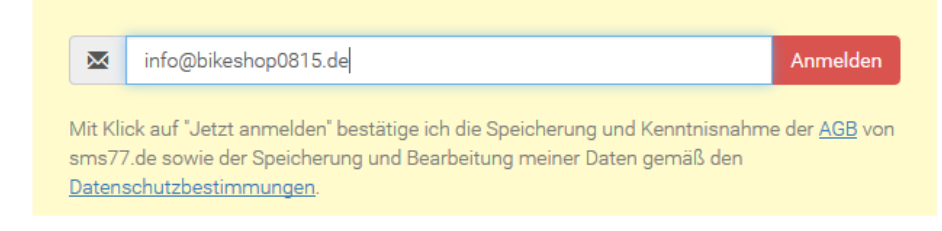

- 3. Klicken Sie auf den *LOGIN-LINK IN DER E-MAIL*, die Sie unmittelbar nach der Anmeldung erhalten haben (evtl. Spampostfach prüfen) und betreten Sie mit den erhaltenen Zugangsdaten das SMS77-Kundenportal.
- 4. WICHTIG: Komplettieren Sie sofort Ihre Stammdaten und vergeben Sie dort ein neues Passwort! **Ohne neues Passwort ist keine Nutzung via velo.port möglich!**

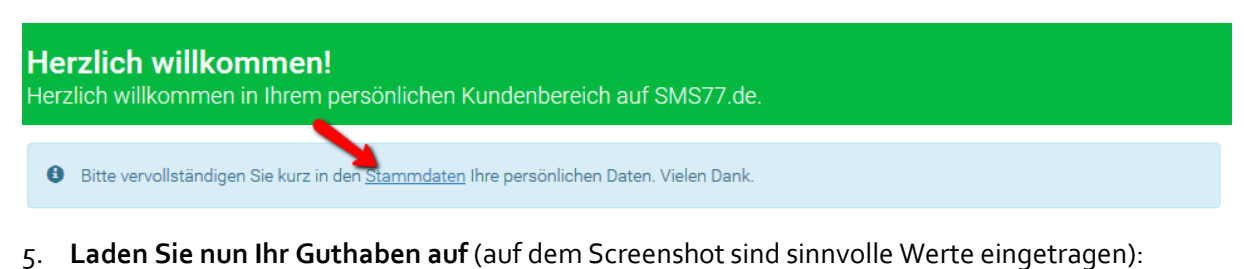

| SMS 10.00                                                                                                    | Home                                                                                                    | SMS                                                             | Logbuch            | Kontakte           | Account       |  |  |  |
|----------------------------------------------------------------------------------------------------|----------------------------------------------------------------------------------------------------|-----------------------------------------------------------------|--------------------|--------------------|---------------|--|--|--|
| Account Stammdaten Guthaben aufladen Kontoauszug Einstellungen Statistike                                                                                                    | n                                                                                                    |                                                                 |                    |                    |               |  |  |  |
| Mein Account                 Mitte vervollständigen Sie Ihre <u>Stammdaten</u> , bevor Sie Ihr Guthaben aufladen können.                  Ihr aktueller Kontostand beträgt 0,000 Euro.                  Gutschein einlösen - Gutschein erstellen                                                                                                    |                                                                                                    |                                                                 |                    |                    |               |  |  |  |
| Guthaben aufladen<br>Um Ihr Konto aufzuladen, wählen Sie bitte den Aufladebetrag und die<br>gewünschte Zahlungsmethode aus:                                                                                                    | C Automatische Aufladung<br>Um nicht Gefahr zu laufen, zu spät aufzuladen und somit kein<br>Guthaben zum SMS Versand mehr zu haben, empfehlen wir<br>Ihnen unsere automatische Aufladung per SEPA Lastschrift. |                                                                 |                    |                    |               |  |  |  |
| <ul> <li>Überweisung (Gutschrift nach Zahlungseingang)</li> <li>Paypal (ab 5 Euro; sofortige Gutschrift)</li> <li>Sofortüberweisung (sofortige Gutschrift)</li> <li>Lastschrift (ab 5 Euro; sofortige Gutschrift)</li> <li>Call2Pay (sofortige Gutschrift; max. 5 Euro; Gebühren: Festnetz 21% / Mobilfunk 61%, daher nur bei Eile empfohlen)</li> <li>Weiter</li> </ul> | Guth<br>€<br>Aufili<br>Gebe                                                                                                    | abenschwe<br>2<br>adebetrag:<br>20<br>n Sie 0 Euro z<br>eichern | um Deaktivieren de | er automatischen A | ufladung ein. |  |  |  |

Fertig!

## Einrichtung in velo.port

Bewegen Sie sich in velo.port ins Menü *Extras >> EINSTELLUNGEN >> ONLINEKONTEN*:

| SMS                   |                      |  |  |  |  |
|-----------------------|----------------------|--|--|--|--|
| Standardversand über: | GTX (empfohlen)      |  |  |  |  |
| GTX SMS 77            |                      |  |  |  |  |
|                       |                      |  |  |  |  |
| Benutzername:         | info@bikeshop0815.de |  |  |  |  |
| Passwort:             | •••••                |  |  |  |  |
| SMS-Typ               | direct 🗸             |  |  |  |  |
| Absender-Nr.:         | Bikeshop             |  |  |  |  |
|                       |                      |  |  |  |  |

Tragen Sie dort Ihre SMS77-Zugangsdaten ein. Mit dem neuen Passwort!

#### Wählen Sie als SMS-Typ: direct

Die Versandarten **basicplus** und **quality** konnten in letzter Zeit **nicht überzeugen** und hatten eine sehr schlechte Auslieferungsquote!

Als **Absendernummer** können Sie entweder Ihren Shop-Namen eintragen (max. 11 Zeichen; keine Sonder- und Leerzeichen erlaubt) oder eine Mobilfunknummer (max. 16 Ziffern).

Speichern Sie Ihre Eingaben und **starten Sie velo.port umgehend an allen Stationen neu**, um die geänderten Daten nicht versehentlich wieder zu überschreiben!

Nach dem Neustart sicherheitshalber nochmals in den Einstellungen prüfen.

#### Glückwunsch: Sie können nun den SMS-Versand in velo.port nutzen!

| 4            |                                                                                                    | $\times$ |
|--------------|----------------------------------------------------------------------------------------------------|----------|
| Versand SM   | S                                                                                                    |          |
| Kunde:       | Maria Mustermann<br>Bahnhofstraße 1<br>65432 Musterhausen                                            |          |
| Reparatur:   | W16-0087 Guthaben sms77: 2,857€                                                                      |          |
| Telefon-Nr.: | 015226214789                                                                                         | '        |
| Vorlage:     | Reparatur fertig                                                                                     |          |
| Text:        | Hallo Frau Mustermann,<br>Ihr Rad kann abgeholt werden. Betrag: 184,80 € .<br>Ihr Team von velo.port |          |
|              | 08754-9874561                                                                                        |          |
|              | 158 Zeichen Platzhalter ersetzen                                                                     |          |
| ab 1         | 60 Zeichen: 2. SMS Erläuterung anzeigen                                                              |          |
|              | Senden Abbrechen                                                                                     |          |

## Wichtiger Hinweis bei Problemen

Sollten Sie das Gefühl haben, Ihre Zustellquote liegt deutlich unter 100%, dann prüfen Sie zunächst folgendes:

- 1. Die Versandart in velo.port muss auf **direct** gesetzt sein.
- Eine Einstellung im SMS77.de Webportal kann diese Einstellung überstimmen. Siehe Screenshot unten: In Ihrem SMS77-Account sollte der Punkt Standard SMS Typ forcieren auf Nein gestellt sein. Ansonsten könnte die oberhalb gewählte Versandart unabhängig von der velo.port-Einstellung erzwungen werden:

| SMS 😱.                                                                                                    | de                                                                                                    |                                      |               |                  | Hon            | ne SMS  | Logbuch     | Kontakte   | Account    |  |
|----------------------------------------------------------------------------------------------------|----------------------------------------------------------------------------------------------------|--------------------------------------|---------------|------------------|----------------|---------|-------------|------------|------------|--|
| Account Sta                                                                                                    | mmdaten                                                                                                    | Guthaben auflade                     | en Kontoausz  | ug Einstellung   | en Statistiken |         |             |            |            |  |
| Allgemein                                                                                                    | SMS                                                                                                    | Statusberichte                       | HTTP API      | Email2SMS        | Inbound SMS    | SMS2SMS | Nummernverv | waltung Su | b Accounts |  |
| SMS Einst<br>Standard S<br>SMS Typ, de<br>O BasicP                                                                                                    | SMS Einstellungen         Standard SMS Typ:         SMS Typ, der beim Versand von SMS im Formular auf der Webseite standardmäßig ausgewählt ist.         O BasicPlus SMS       O Quality SMS         Image: Direct SMS |                                      |               |                  |                |         |             |            |            |  |
| Standard S                                                                                                    | MS Typ f                                                                                                    | orcieren                             |               |                  |                |         |             |            |            |  |
| Diese Einstellung bewirkt, dass der Standard SMS Typ beim SMS Versand per Email2SMS und per HTTP Api (wenn Sie z.B. eine Software zum SMS Versand verwenden) immer verwendet wird, auch wenn dem Gateway ein anderer SMS Typ übergeben wird.<br>O Ja <ul> <li>Nein</li> </ul> |                                                                                                    |                                      |               |                  |                |         |             |            |            |  |
| Logbuch<br>Wählen Sie,<br>Aktivie                                                                                                    | ob Ihre ve<br>rt O Ni                                                                                                    | erschickten SMS im<br>icht aktiviert | Logbuch gespe | eichert werden s | ollen.         |         |             |            |            |  |

3. Um Probleme beim Versand besser einzugrenzen, können Sie die Logbuchfunktion nutzen:

| SMS 🛺                                                     |                              | Home               | SMS                  | Logbuch                   | Kontakte           | Account               |
|-----------------------------------------------------------|------------------------------|--------------------|----------------------|---------------------------|--------------------|-----------------------|
| Logbuch Export SMS Eingang Inbound SMS                    | Voice Log                    |                    |                      |                           |                    |                       |
| Logbuch                                                   |                              |                    |                      |                           |                    |                       |
| 45 SMS gesamt.                                            |                              |                    |                      |                           |                    |                       |
| SMS suchen                                                |                              |                    |                      |                           |                    |                       |
| Q Suche nach Text / Empfänger                             |                              |                    |                      |                           |                    | Los                   |
|                                                           |                              |                    |                      |                           |                    |                       |
| Seiten:                                                   |                              |                    |                      |                           |                    |                       |
| « 1 2 »                                                   |                              |                    |                      |                           |                    |                       |
| Einträge pro Seite: 30 100 250                            |                              |                    |                      |                           |                    |                       |
| Alle     Empfängernummer                                  |                              |                    |                      |                           | 12.09.2016 11      | 1:02 <u>Details</u> 🗂 |
| Hallo Herr Mustermann, Ihr Rad kann abgeł<br>Sa: 9-13 Uhr | nolt werden. Ihr Team von ve | lo.port Testaccou  | nt 0875 <b>4</b> -98 | 74561 Mo: Ruł             | netag Di-Fr: 9-12  | + 15-18 Uhr           |
| <b>Msg ID:</b><br>97145131                                | <b>Preis:</b><br>0,089 €     |                    | Aktue                | ller Status:<br>DELIVERED |                    |                       |
| <b>Statuszeit:</b><br>12.09.2016 11:02                    | SMS Typ:<br>Http Direct SMS  |                    | Abser<br>VP Sc       | <b>ıder:</b><br>hulung    |                    |                       |
| Reklamieren                                               |                              |                    |                      |                           |                    |                       |
| Empfängernummer                                           |                              |                    |                      |                           | 10.08.2016 11      | 1:01 <u>Details</u> 🗂 |
| Hallo Herr Heinzmann, Ihr Rad kann abgeho                 | lt werden. Ihr Team von velo | o.port Testaccount | 08754-987            | 4561 Mo: Ruhe             | etag Di-Fr: 9-12 + | 15-18 Uhr             |
| Empfängernummer                                           |                              |                    |                      |                           | 25.07.2016 14      | 1:23 <u>Details</u> 🗂 |
| Hallo Frau Mustermann, Ihr Rad kann abgel<br>Sa: 9-13 Uhr | nolt werden. Ihr Team von ve | elo.port Testaccou | nt 08754-98          | 374561 Mo: Ruł            | netag Di-Fr: 9-12  | + 15-18 Uhr           |